### VVDI MB Tool Firmware Update:

The program will read the newest software version from server automatically

### 1. Update firmware steps:

- 1) Connect VVDI MB TOOL to PC with USB cable
- 2) Choose VVDI MB TOOL firmware version from Firmware List
- 3) Press button Update Online, wait the progress end

4) If failed to get firmware list or get something like "communicate with server error!" while update your device, close antivirus and firewall programs, try again. Change your internet provider once failed again5) DON' T shutdown your PC or disconnect USB cable while update device

| 🜠 WWDI - MB TOOL W2.0.0 Re              | maining Synchronization | Time: 27 days                                                                                                    |                                                                                                    |
|-----------------------------------------|-------------------------|----------------------------------------------------------------------------------------------------|----------------------------------------------------------------------------------------------------|
| Options Special Function Process Wixard | Update Online           |                                                                                                    |                                                                                                    |
|                                         |                         | Update Steps<br>1. Connect VVDI-MB TOOL<br>2. Choose firmware versic<br>3. Press button "Update O<br>ATTEN<br>If failed, close antivirus an<br>again<br>DON't shutdown your PC o<br>while undating!! | to PC with USB cable<br>in<br>inline" to start<br>TION!!!<br>d firewall software, try<br>or disconnect USB cable |
| Firmware List                           |                         | Device Information                                                                                                    | n                                                                                                    |
| 2.0.0 MBI Beta                          |                         |                                                                                                    | 2                                                                                                    |
| v2.0.1 (2015-11-17)<br>* UI modify      |                         |                                                                                                    |                                                                                                    |
| V2.0.0 (2015-11-16)<br>* MB1 V2.0.0     |                         | Device<br>Informat                                                                                                    | on Update<br>Online<br>0%                                                                                        |
| Completed.                              |                         |                                                                                                    | a de la                                                                                                    |

### 2.Reflash Firmware List

Update Online Tool will connect to server automatically and download the newest firmware information. You can press reflash picture button if there's no display. After you get information success, will display current support firmware list, the software support by specify firmware and the mainly include update information

### **3.Device Information**

After connect VVDI-MB TOOL to PC and install USB drivers, Press button Device Information, will show you VVDI-MB TOOL Serial Number, current firmware version and hardware version etc

# 4.Update Online

After connect VVDI-MB TOOL to PC and install USB drivers, choose you expect firmware

version from firmware list, Press button Update Online, wait progress finish (about 3 minutes) (Require internet)

# VVDI MB Tool Software Update:

## 1. This function require internet support

Use "Menu ->Update Online->Software Update" to obtain VVDI-MB TOOL latest software version, the software version require firmware version etc. Press Download Link will download the latest software

If there's no display for software version, shutdown your firewall and antivirus programs, try again

| Software Update                  |                                                    |  |
|----------------------------------|----------------------------------------------------|--|
| Xhorse'                          | Latest software version                            |  |
|                                  | Soft version : V2.0.0<br>Require firmware : V2.0.0 |  |
| Automatic Key<br>Cutting Machine |                                                    |  |
| 了解更多<br>Completed.               | Download Link 1                                    |  |

## 2.Latest Update Information

This function require internet support Use "Menu->Update Online->Latest Update Information" to obtain VVDI-MB TOOL latest update information

## **3. History Update Information**

Use "Menu->Update Online->History Update Information" to obtain VVDI-MB TOOL history update information